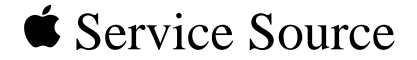

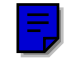

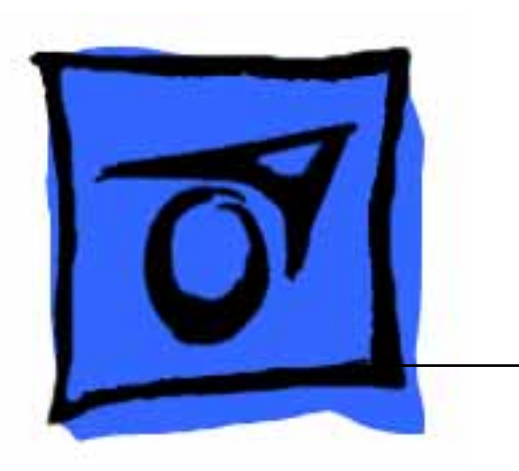

# Macintosh IIcx/IIci/ Quadra 700

Macintosh Ilcx Macintosh Ilci Macintosh Quadra 700

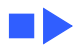

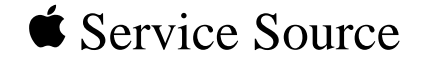

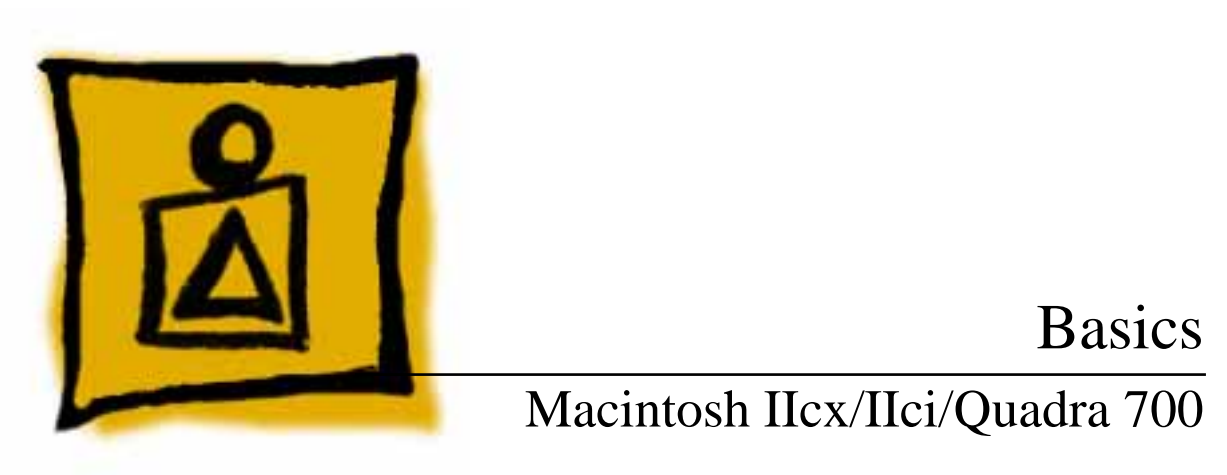

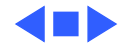

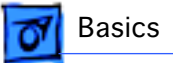

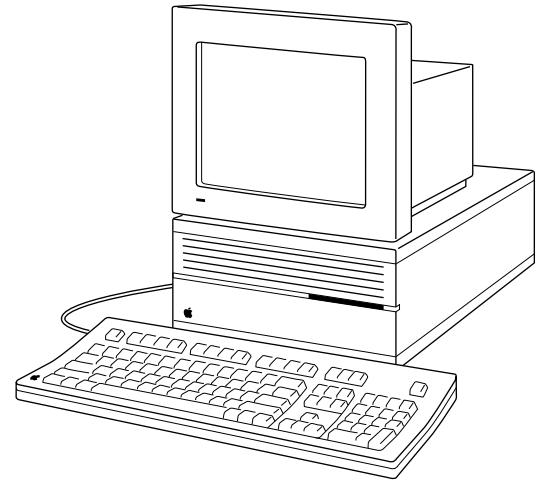

### Overview

This manual includes complete repair procedures for the Macintosh IIcx, Macintosh IIci, and Quadra 700, shown at left.

Figure: Macintosh Ilcx, Ilci, and Quadra 700

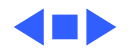

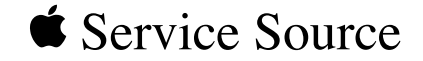

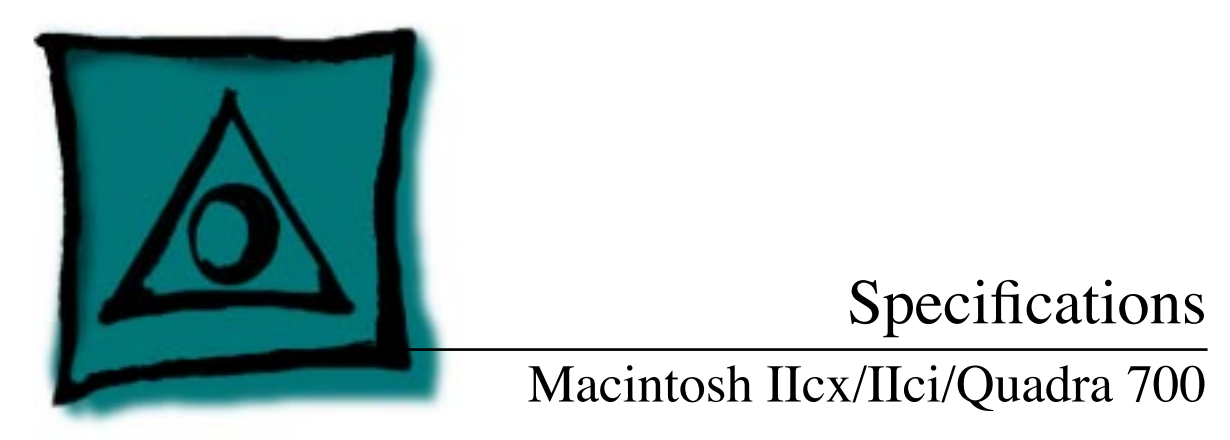

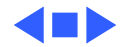

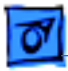

## Processor

### CPU

| Macintosh IIcx | Motorola 68030 microprocessor<br>15.6672 MHz |
|----------------|----------------------------------------------|
| Macintosh IIci | Motorola 68030 microprocessor<br>25 MHz      |
| Quadra 700     | Motorola 68040 microprocessor<br>25 MHz      |
| Addressing     | 32-bit registers<br>32-bit address/data bus  |

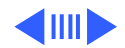

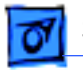

Specifications

Processor - 2

Coprocessor

### Built-in floating-point unit (FPU)

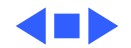

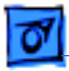

# Memory

### RAM

| Aacintosh Hcx | 1 MB, | expandable to | 128 MB | (120 | ns or | faster | SIMMs) |
|---------------|-------|---------------|--------|------|-------|--------|--------|
|---------------|-------|---------------|--------|------|-------|--------|--------|

Macintosh IIci 1 MB, expandable to 128 MB (80 ns or faster SIMMs)

Quadra 700 4 MB, expandable to 8 MB (80 ns, I MB SIMMs) or 20 MB (third-party 4 MB SIMMs)

### ROM

Macintosh IIcx 256K Macintosh IIci 512K

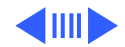

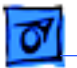

Memory - 4

Quadra 700 1 MB soldered on logic board; ROM SIMM socket available

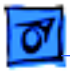

# Disk Storage

Floppy DriveInternal 1.4 MB floppy drive

#### Hard Drive

| Macintosh IIcx/IIci | Optional internal 40, 80, or 160 MB hard drive | è |
|---------------------|------------------------------------------------|---|
|                     |                                                |   |

Quadra 700 Internal 80, 160, or 400 MB hard drive

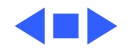

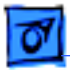

# I/O Interfaces

| Floppy Drive        | One DB-19 serial port for connecting external floppy drives |
|---------------------|-------------------------------------------------------------|
| SCSI                | One DB-25 external connector                                |
| Apple Desktop Bus   | Two Apple Desktop Bus (ADB) ports                           |
| Serial              | Two RS-232/RS-422 serial ports; mini DIN-8 connectors       |
| Expansion           |                                                             |
| Macintosh IIcx/IIci | Three NuBus slots                                           |
| Quadra 700          | Two NuBus slots and one processor-direct slot               |

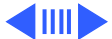

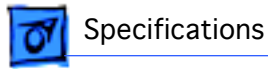

### Sound Stereo sound jack

### Video

Macintosh IIci/One DB-15 video port for built-in videoQuadra 700

### Ethernet

Quadra 700 Built-in Ethernet port; AUI-15 connector

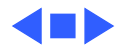

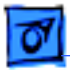

# I/O Devices

Keyboard

Apple Keyboard

Mouse

ADB mouse; DIN-4 connector

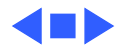

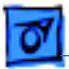

# Sound and Video

Sound GeneratorApple sound chip provides 8-bit stereo sampling at 44.1 kHzFour-voice, wavetable synthesis; capable of driving stereo<br/>headphones or other stereo equipment through the sound jack

### **Video Display**

| Macintosh IIci/ | Supports 640 by 480 pixel screens at up to 256 colors or shades |
|-----------------|-----------------------------------------------------------------|
| Quadra 700      | of gray (up to 8 bits per pixel)                                |
|                 | Supports 640 by 870 pixel screens at up to 16 shades of gray    |

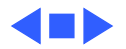

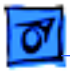

# Electrical

| Line Voltage | 100–240 VAC, automatically configured |
|--------------|---------------------------------------|
|--------------|---------------------------------------|

**Frequency** 50–60 Hz, single phase

### **Maximum Power**

| Macintosh IIcx/IIci | 90 W (not including monitor power) |
|---------------------|------------------------------------|
|---------------------|------------------------------------|

Quadra 700130 W (not including monitor power)90 W continuous

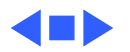

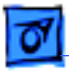

# Physical

Dimensions

Height: 5.5 in. (14.0 cm) Width: 11.9 in. (30.2 cm) Depth: 14.4 in. (36.5 cm)

Weight

14 lb. (6.4 kg) with internal hard drive

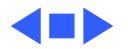

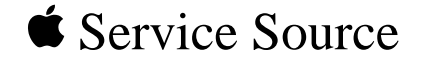

# Troubleshooting

# Macintosh IIcx/IIci/Quadra 700

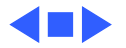

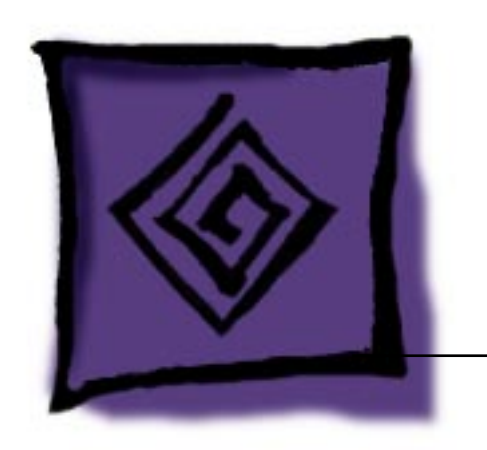

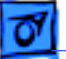

# General

The Symptom Charts included in this chapter will help you diagnose specific symptoms related to your product. Because cures are listed on the charts in the order of most likely solution, try the first cure first. Verify whether or not the product continues to exhibit the symptom. If the symptom persists, try the next cure. (Note: If you have replaced a module, reinstall the original module before you proceed to the next cure.)

If you are not sure what the problem is, or if the Symptom Charts do not resolve the problem, refer to the Flowchart for the product family.

For additional assistance, contact Apple Technical Support.

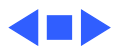

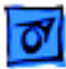

### Troubleshooting

# Symptom Charts

### System

- Does not power on screen is black, fan is not running, and LED is not lit
- 1 Check cables.
- 2 Plug monitor directly into wall socket, and verify that monitor has power.
- 3 Replace power cord.
- 4 Replace power supply.
- 5 Replace logic board. Retain customer's SIMMs.

Clicking, chirping, or thumping

- 1 Replace power supply.
- 2 Replace logic board. Retain customer's SIMMs.

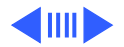

### System (Continued)

| System shuts down |
|-------------------|
| intermittently    |

- Make sure air vents on sides and top of case are unobstructed. Thermal protection circuitry may shut down system. After 30–40 minutes, system should be OK.
- 2 Replace power cord.
- 3 Check batteries. Refer to "Battery Verification" in Additional Procedures.
- 4 Replace power supply.
- 5 Replace logic board. Retain customer's SIMMs.

System intermittently crashes or locks

- 1 Make sure system software is correct version.
- 2 Make sure application software is known-good.
- 3 Replace SIMMs.
- 4 Replace logic board. Retain customer's SIMMs.
- 5 Replace power supply.

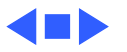

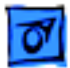

### Video

1

Screen is dark, audio and drive operate, fan is running, and LED is lit

- Adjust brightness on monitor.
- 2 Replace monitor. Refer to appropriate monitor manual to troubleshoot defective monitor.
- 3 Replace video cable.
- 4 Move video card to different slot.
- 5 Replace video card.
- 6 Quadra 700: Replace VRAM SIMMs.
- 7 Macintosh Ilcx/Ilci: Make sure ROM jumper is on.
- 8 Replace SIMMs.
- 9 Replace logic board. Retain customer's SIMMs.
- 10 Replace power supply.

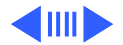

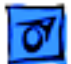

### Video (Continued)

- Screen is dark, audio and drive do not
- operate, but fan is
- running and LED is lit
- 1 Replace video cable.
- 2 Replace monitor. Refer to appropriate monitor manual to troubleshoot defective monitor.
- 3 Quadra 700: Replace VRAM SIMMs.
- 4 Macintosh Ilcx/Ilci: Make sure ROM jumper is on.
- 5 Remove NuBus cards.
- 6 Remove peripherals.
- 7 Replace SIMMs.
- 8 Replace logic board. Retain customer's SIMMs.
- 9 Replace power supply.

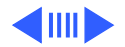

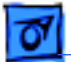

### Video (Continued)

Partial or whole screen is bright and audio is present, but no video information is visible

Screen is completely dark, fan is not running, and LED is not lit

- 1 Replace monitor. Refer to appropriate monitor manual to troubleshoot defective monitor.
- 2 Replace video cable.
- 3 Move video card to different slot.
- 4 Replace video card.
- 5 Replace logic board. Retain customer's SIMMs.
- 1 Plug the monitor directly into a wall socket and verify that the monitor has power.
- 2 Check battery. Refer to "Battery Verification" in Additional Procedures.
- 3 Replace power supply.
- 4 Replace logic board. Retain customer's SIMMs.

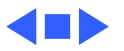

### **Floppy Drive**

1

Audio and video present, but internal drive does not operate

Disk ejects; display shows icon with blinking "X"

- Replace disk with known-good system disk.
- 2 Verify that all external SCSI devices are disconnected.
- 3 Replace internal floppy drive cable.
- 4 Replace internal floppy drive.
- 5 Replace logic board. Retain customer's SIMMs.
- 6 Replace power supply.
- 1 Replace disk with known-good system disk.
- 2 Replace internal floppy drive cable.
- 3 Replace internal floppy drive.
- 4 Replace logic board. Retain customer's SIMMs.

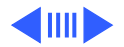

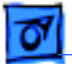

### Floppy Drive (Continued)

- Will not eject disk 1 Switch off computer. Hold mouse button down while you switch computer on.
  - 2 Eject disk manually.
  - 3 Replace floppy drive.

Attempts to eject disk, but doesn't

- 1 Push disk completely in.
- 2 Eject disk manually.
- 3 Replace floppy drive.

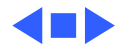

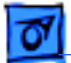

### Hard Drive

Internal hard drive runs continuously

- 1 Replace hard drive data cable.
- 2 Replace internal hard drive.
- 3 Replace logic board. Retain customer's SIMMs.

Internal hard drive does not operate

- 1 Replace hard drive data cable.
- 2 Replace hard drive power cable.
- 3 Replace hard drive.
- 4 Replace logic board. Retain customer's SIMMs.

Works with internal hard drive or external SCSI device but not with both

- 1 Verify that SCSI select switch setting on external device is not 7 or same number as internal hard drive.
  - 2 Replace terminator on external device.
  - 3 Verify that internal hard drive has a terminator.

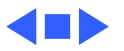

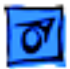

### Peripherals

Cursor does not move

- 1 Reboot system.
  - 2 Check mouse connection.
  - 3 If mouse was connected to keyboard, connect mouse to a computer ADB port instead and disconnect the keyboard. If mouse works, replace the keyboard.
  - 4 If mouse does not work in any ADB port on computer, replace mouse.
  - 5 Replace logic board. Retain customer's SIMMs.

Cursor moves, but clicking the mouse button has no effect

- 1 Replace mouse.
- 2 Replace logic board. Retain customer's SIMMs.

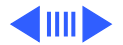

### **Peripherals** (Continued)

Double-click doesn't open an application, disk, or server

- 1 Remove duplicate system files on the hard drive.
- 2 Clear parameter RAM. System 7: Hold down <Command> <Option> <P> <R> during startup but before "Welcome to Macintosh" appears. System 6 and earlier: Hold down <Shift> <Option> <Command> keys and select Control Panel from Apple menu.
- 3 If mouse was connected to keyboard, connect the mouse to a computer ADB port, and disconnect the keyboard. If mouse works, replace the keyboard.
- 4 If mouse does not work in any ADB port on computer, replace mouse.
- 5 Replace logic board. Retain customer's SIMMs.

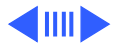

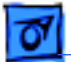

print

### **Peripherals (Continued)**

| No response to any key on the keyboard | 1<br>2<br>3<br>4 | Check keyboard connection to ADB port.<br>Replace keyboard cable.<br>Replace keyboard.<br>Replace logic board. Retain customer's SIMMs. |
|----------------------------------------|------------------|----------------------------------------------------------------------------------------------------|
| Known-good                             | 1                | Make sure System is 6.0.4 and Finder is 6.1 (or later).                                                                                 |
| ImageWriter or                         | 2                | Make sure the Chooser and Control Panel settings are correct.                                                                           |
| Imagewriter II does                    | 3                | Replace printer interface cable.                                                                                                    |
| not print                              | 4                | Replace logic board. Retain customer's SIMMs.                                                                                           |
| Known-good                             | 1                | Make sure System is 6.0.4 and Finder is 6.1 (or later).                                                                                 |
| LaserWriter does not                   | 2                | Make sure the Chooser and Control Panel settings are correct.                                                                           |

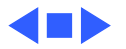

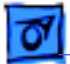

### Miscellaneous

| No sound | from |
|----------|------|
| speaker  |      |

- 1 Verify that volume setting in the Control Panel is 1 or above.
- 2 Replace speaker.
- 3 Replace logic board. Retain customer's SIMMs.
- Clock not running 1 Replace battery. See "Battery Verification" in Additional Procedures.
  - 2 Replace logic board. Retain customer's SIMMs.

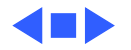

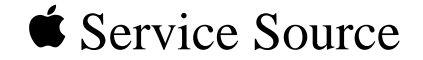

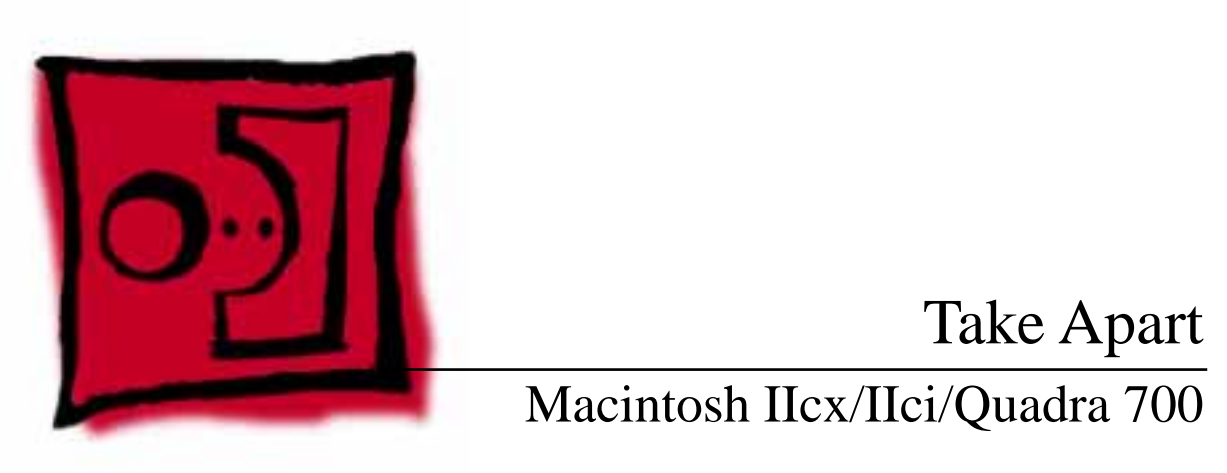

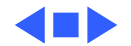

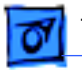

#### Take Apart

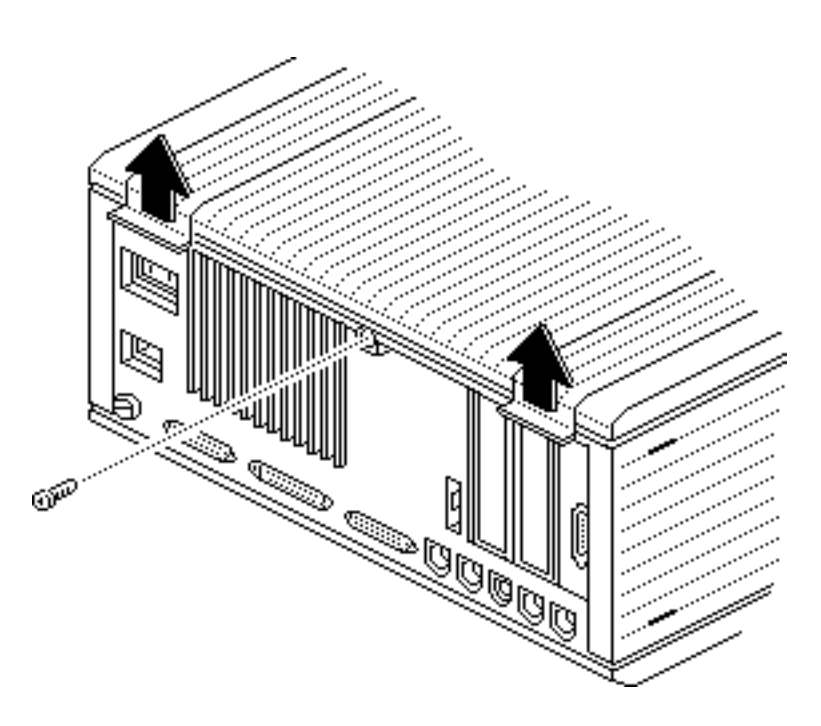

# Cover

No preliminary steps are required before you begin this procedure.

- 1 Remove the Phillips screw.
- 2 Pull up on the tabs and lift the cover until it comes off the front end.

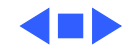

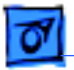

# Speaker Bracket and Speaker

Before you begin, remove the cover.

**Caution:** Review the ESD precautions in Bulletins/ Safety.

**Note:** The speaker and speaker bracket are two separate, replaceable units. To remove the speaker, you must first remove the speaker bracket.

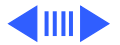

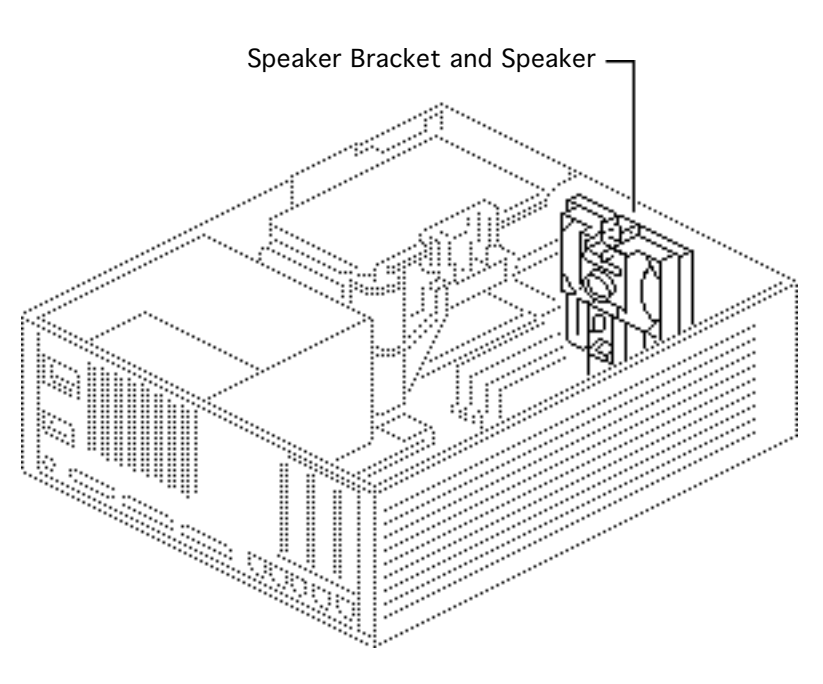

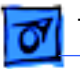

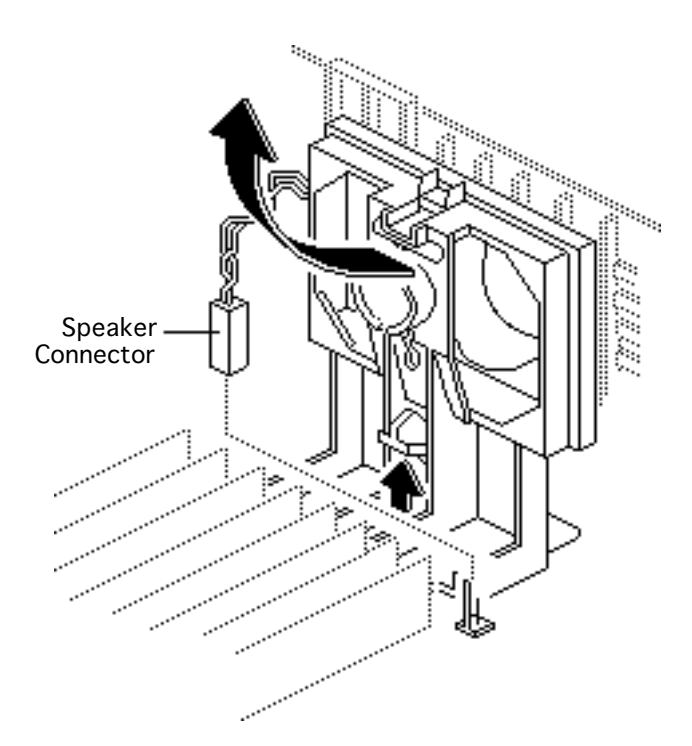

- 1 Disconnect the speaker connector from the logic board.
- 2 Gently lift the release latch and pull back on the bracket until it comes free from the case.

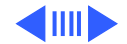

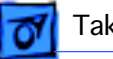

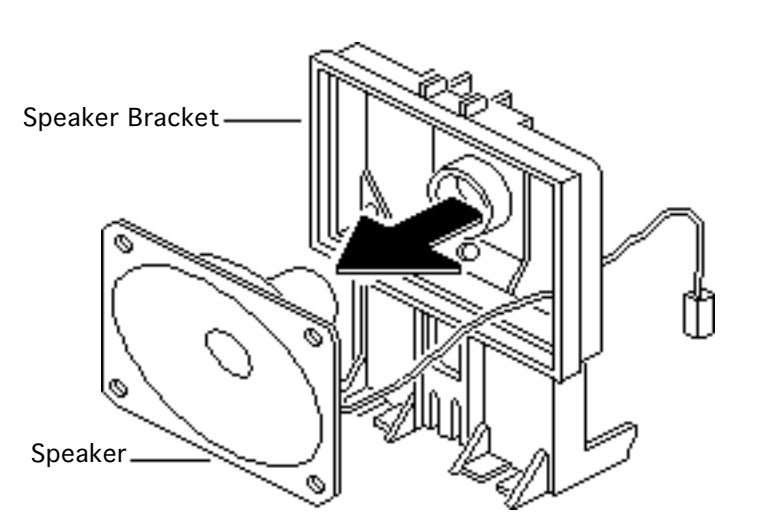

3 **Caution:** Do not push on the heavy paper part of the speaker.

Gently push the speaker from the bracket.

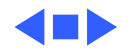

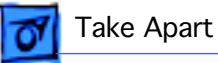

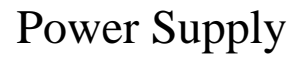

Before you begin, remove the cover.

**Caution:** Review the ESD precautions in Bulletins/ Safety.

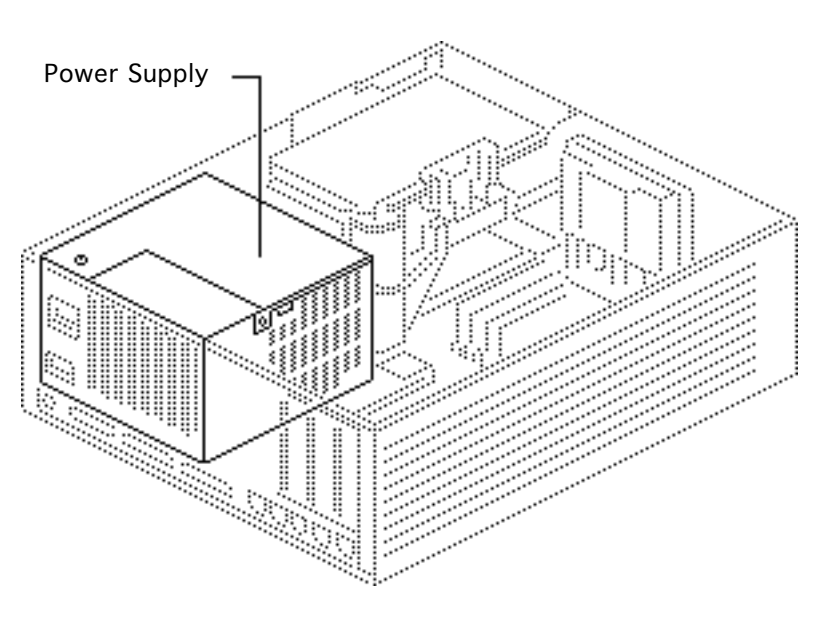

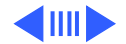

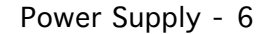

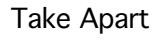

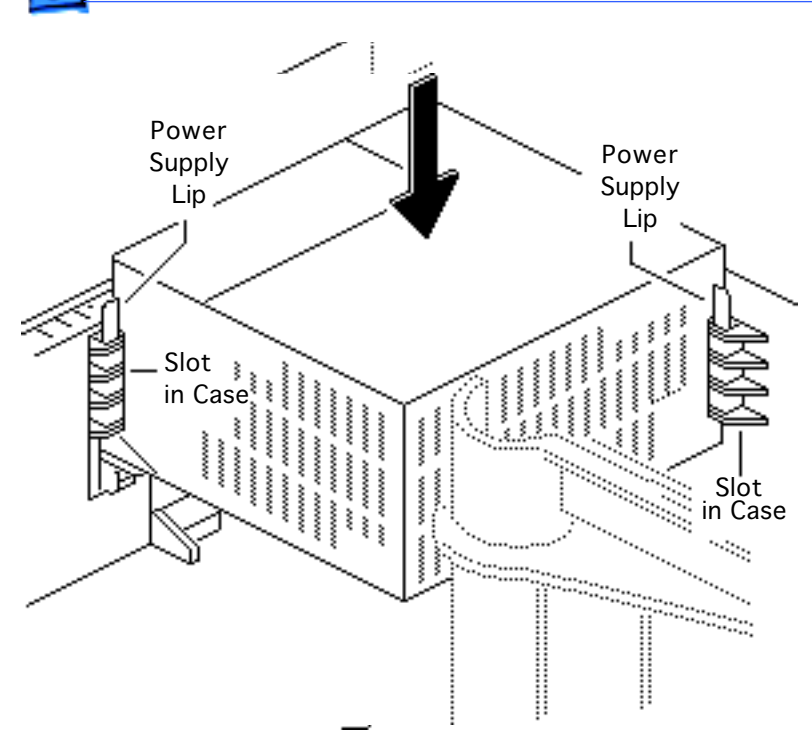

**Note:** Use some force in lifting the power supply. If the power supply does not move, verify that the latch is released.

Release the latch and lift the power supply from the computer.

**Replacement Note:** Make sure the lips of the power supply align with the slots in the case. Slide the power supply down until you hear a click.

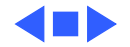
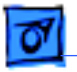

### Fan Bracket and Fan

Before you begin, remove the following:

- Cover
- Power supply

**Caution:** Review the ESD precautions in Bulletins/ Safety.

**Note:** The fan and fan bracket are two separate, replaceable units. To remove the fan, you must first remove the fan bracket.

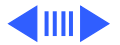

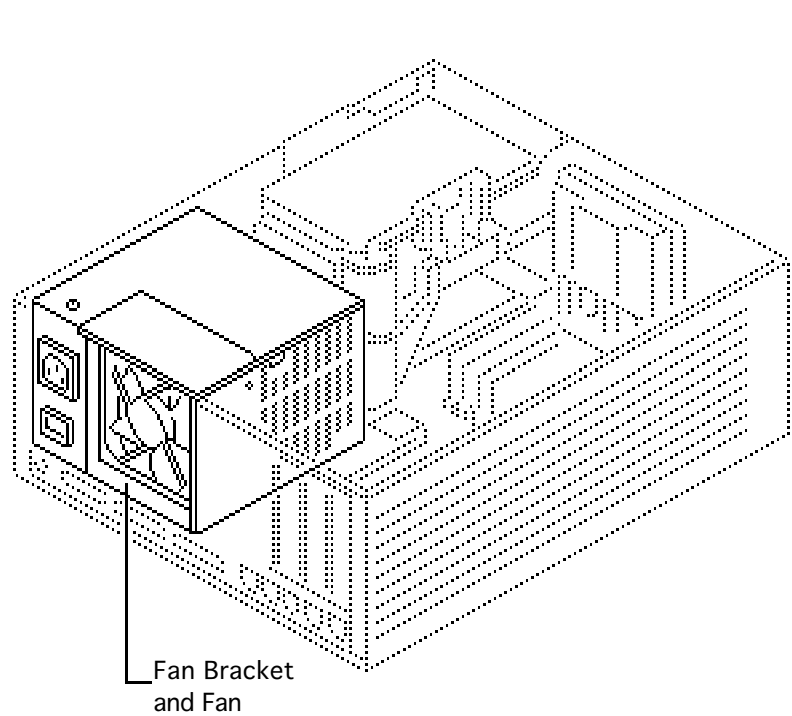

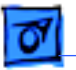

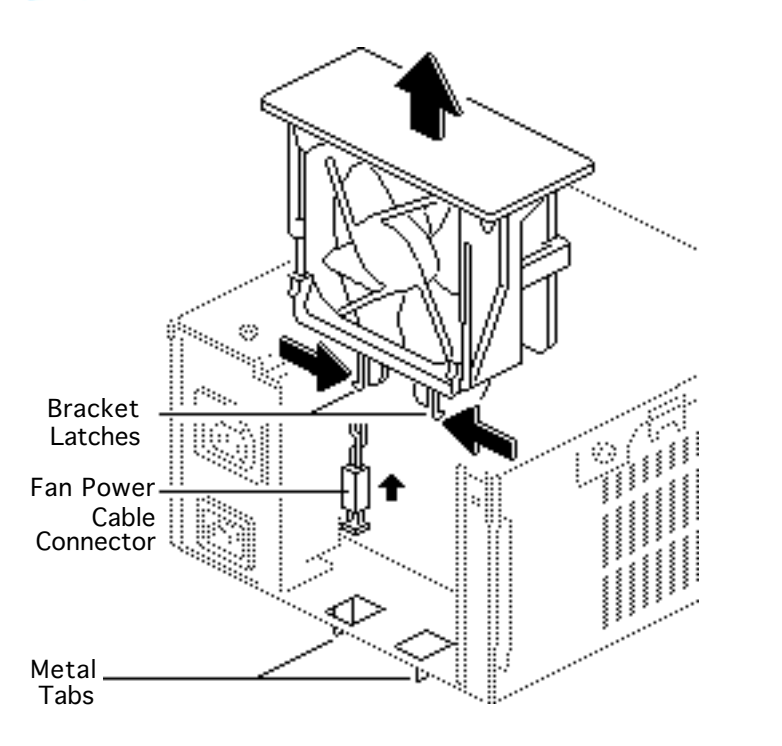

- Gently squeeze together the two bracket latches and release them from the metal tabs.
- 2 Push up on the latches until you can access the fan power cable connector.
- 3 Disconnect the cable from the power supply and pull the fan bracket from the case.

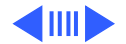

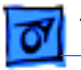

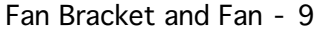

Bracket Latch Fan Latch

4 Release the two latches and push the fan from the bracket.

**Replacement Note:** Push the fan wire into the power supply case far enough to prevent the fan blades from striking the wire.

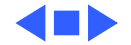

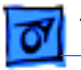

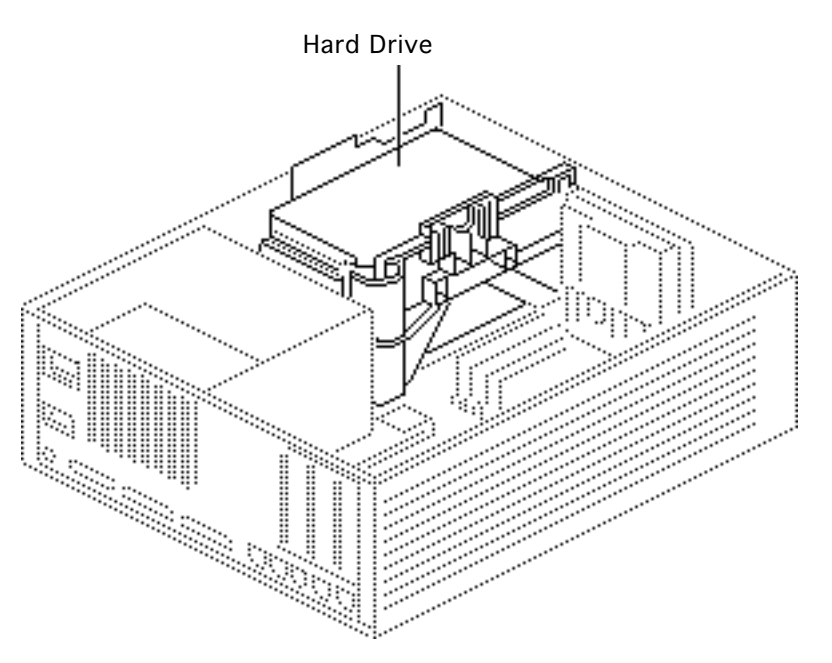

### Hard Drive

Before you begin, remove the following:

- Cover
- Power supply

**Caution:** Review the ESD precautions in Bulletins/ Safety.

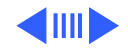

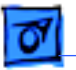

Take Apart

**Note:** The hard drive is located on the top of the drive mount. You can remove the hard drive with or without removing the mount. The following procedure describes how to remove the hard drive without removing the mount. (The procedure for removing the mount is in "Floppy Drive and Mount.")

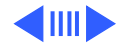

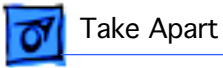

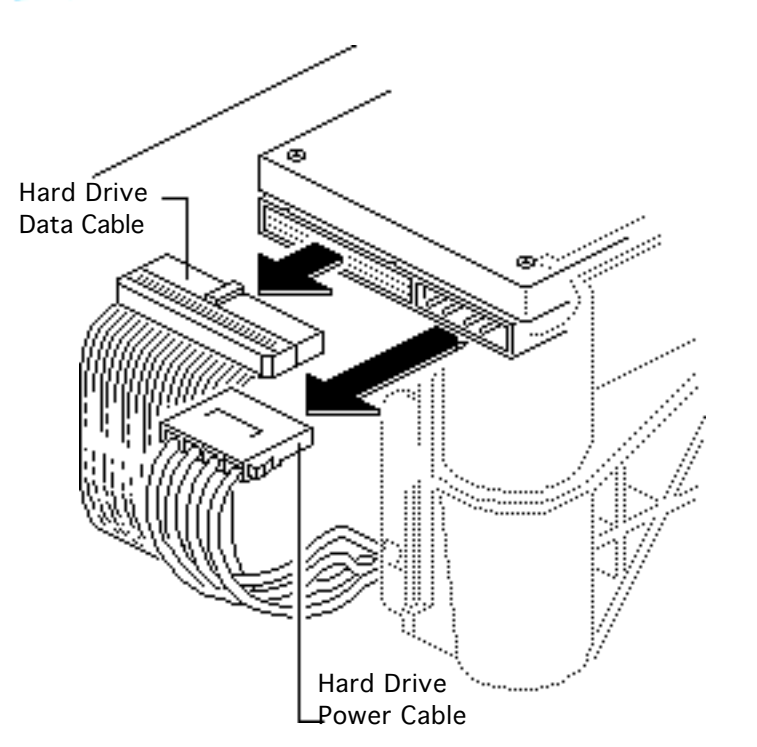

 Disconnect the hard drive data cable and hard drive power cable from the hard drive.

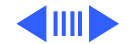

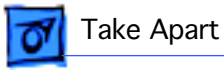

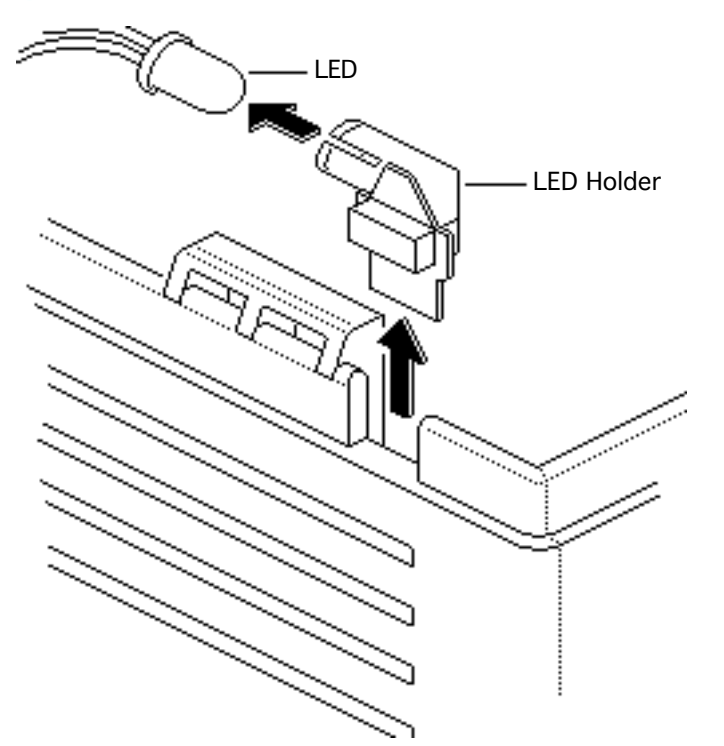

2 Lift the LED holder on the front of the case and pull out the LED.

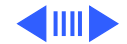

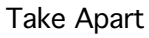

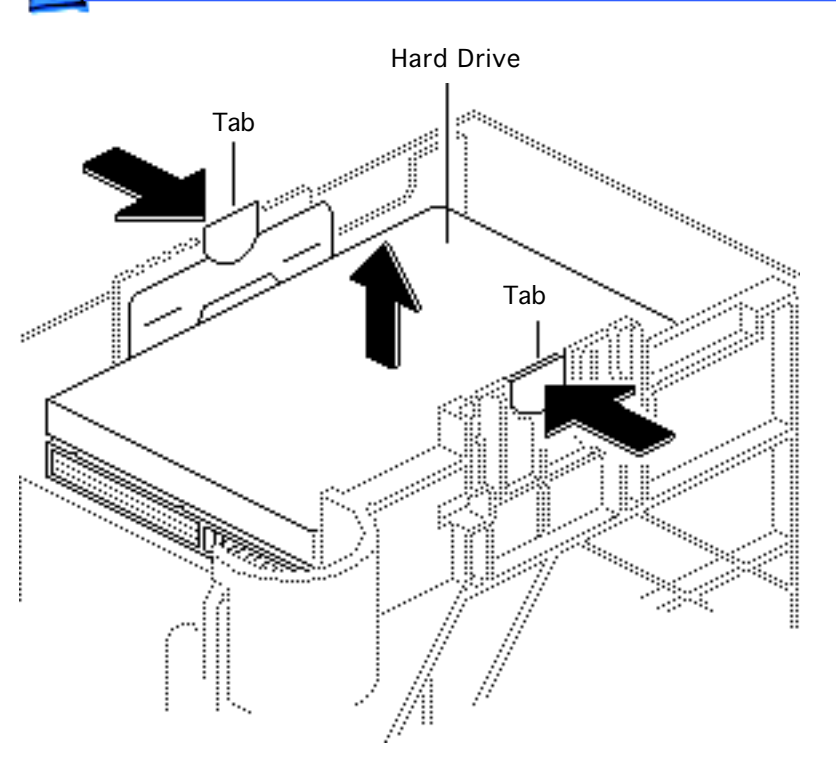

- 3 Squeeze the two tabs and gently pull up.
- 4 Remove the hard drive along with its carrier.

**Replacement Note:** For information on removing the hard drive from the carrier and returning drives, cables, and carriers to Apple, refer to Additional Procedures in the Hard Drives manual.

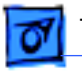

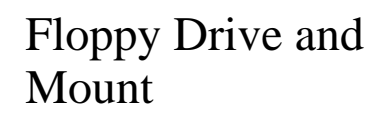

Before you begin, remove the following:

- Cover
- Power supply

**Caution:** Review the ESD precautions in Bulletins/ Safety.

**Note:** To remove the floppy drive, you must remove the drive mount.

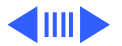

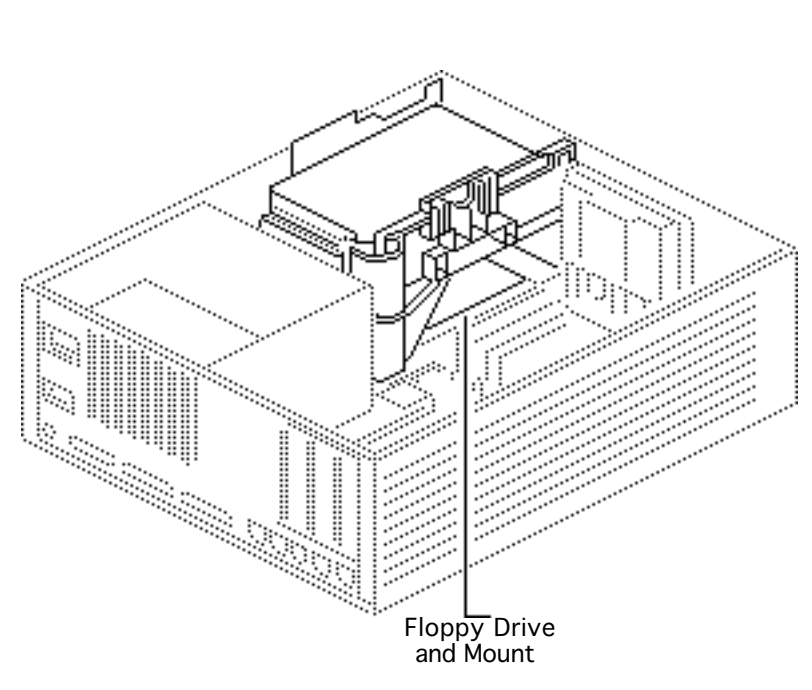

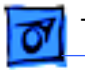

1 Lift the LED holder on the front of the case and pull out the LED.

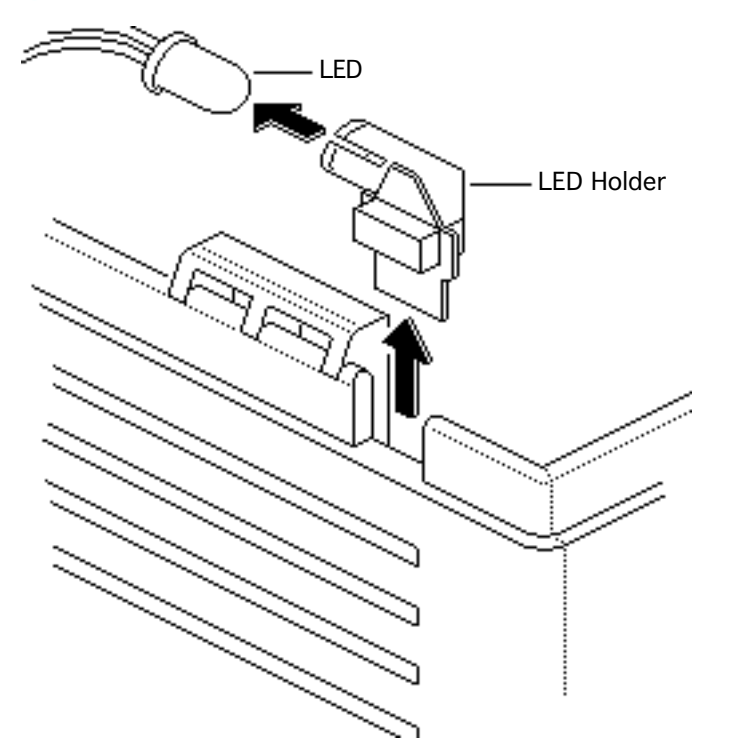

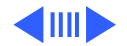

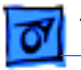

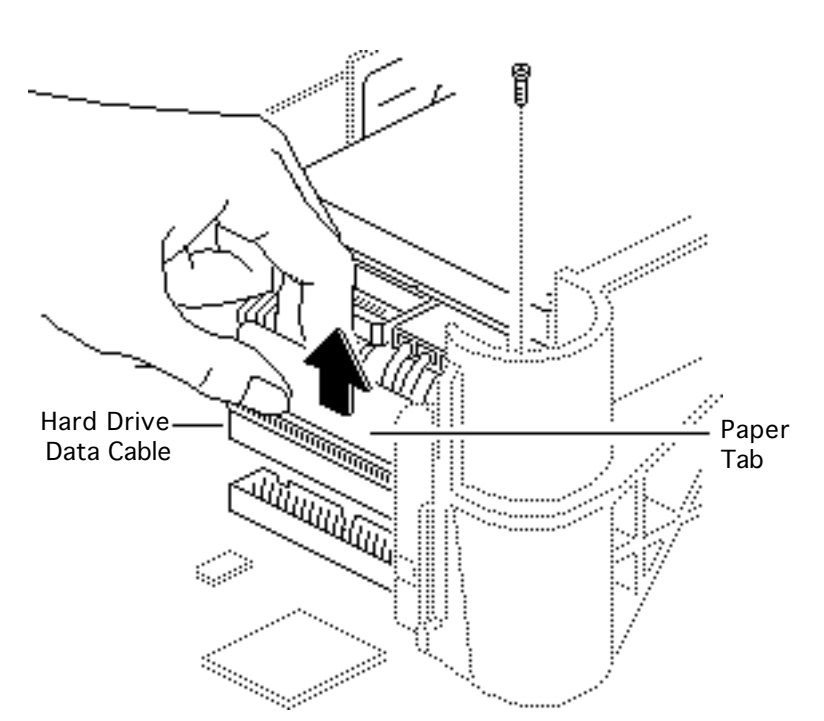

- 2 Remove the screw from the drive mount.
- 3 Pull up on the paper tab and disconnect the hard drive data cable from the logic board.

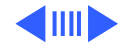

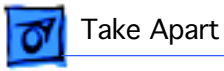

4 Disconnect the floppy drive cable and hard drive power cable from the logic board.

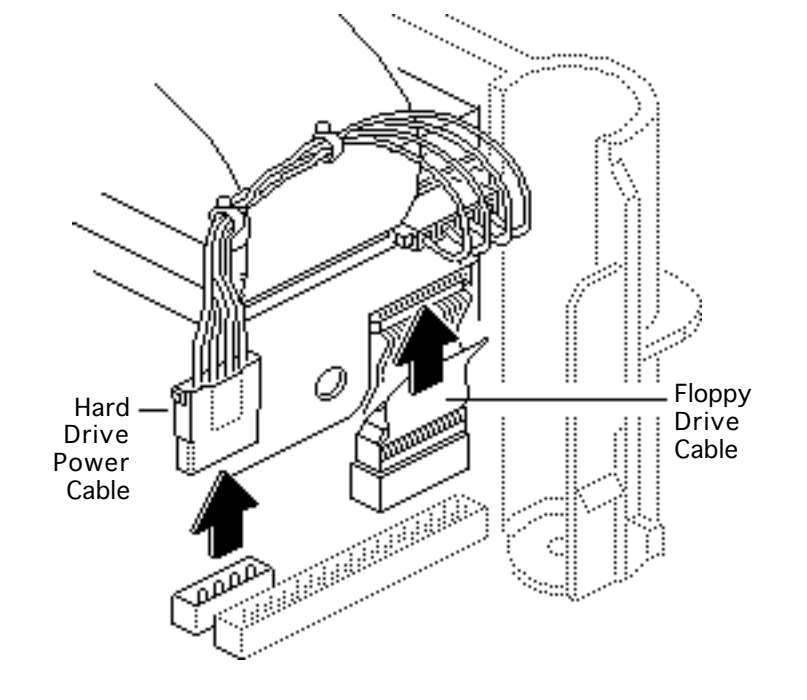

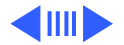

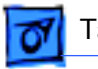

#### Take Apart

- 5 Release the latch and pull the mount toward the rear of the case about 1/2 inch.
- 6 Lift the mount from the case.

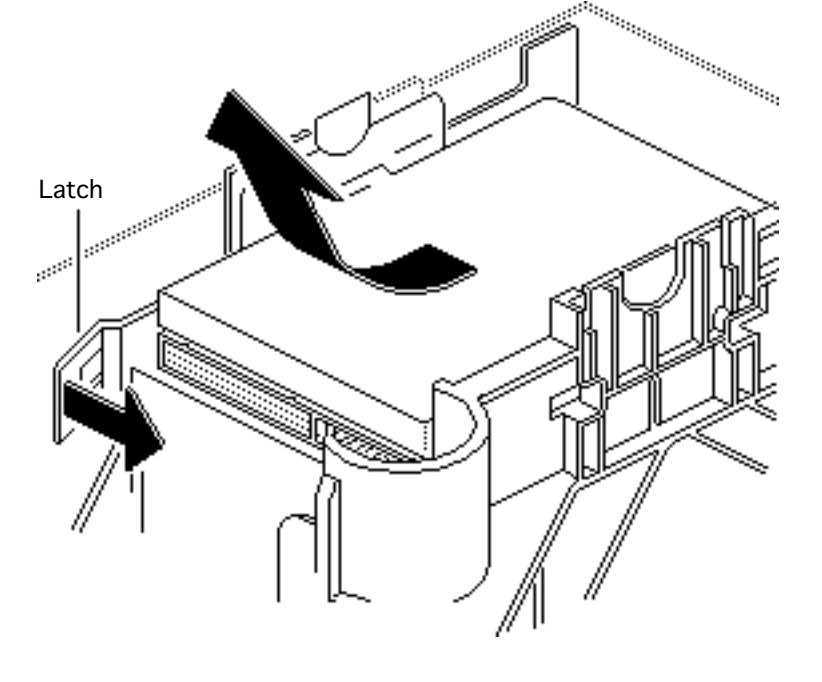

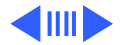

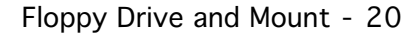

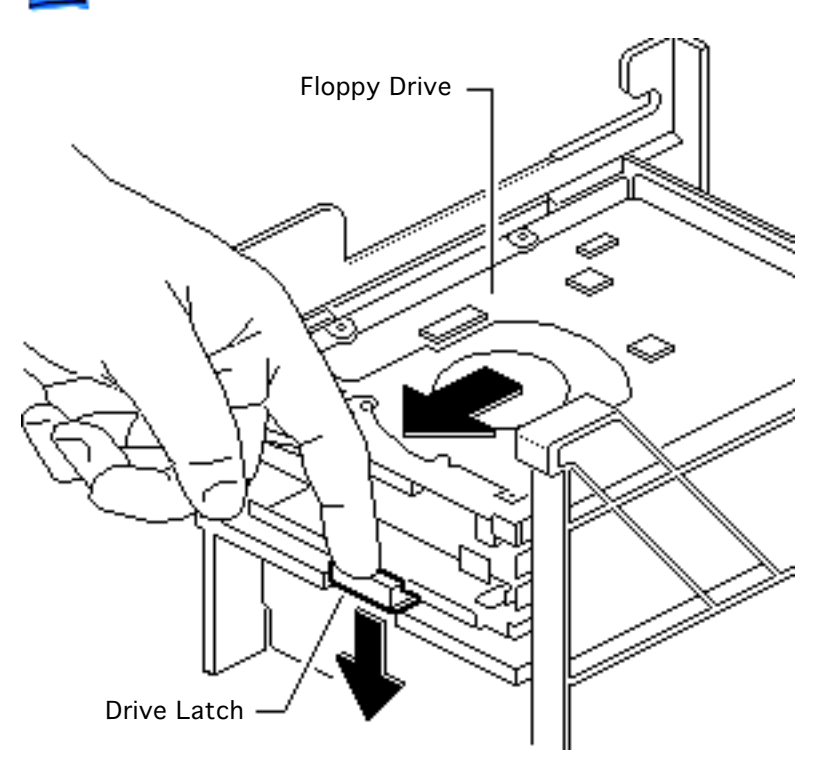

Take Apart

- 7 Turn over the mount and gently push down the drive latch.
- 8 Slide the floppy drive toward the front of the mount about 1 inch and pull the drive out of the mount.

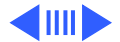

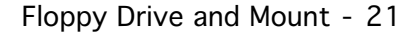

**Replacement Note:** Apple recommends using dust shields on 1.4 MB SuperDrives. All 1.4 MB replacement drives ship with the dust shield already installed. If you plan to install a dust shield on the current drive, you must first clean the drive.

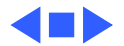

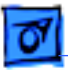

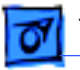

Take Apart

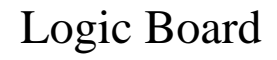

Before you begin, remove the following:

- Cover
- Expansion cards
- Power supply
- Drive mount
- Reset/interrupt switch
- Speaker bracket

**Caution:** Review the ESD precautions in Bulletins/ Safety.

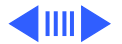

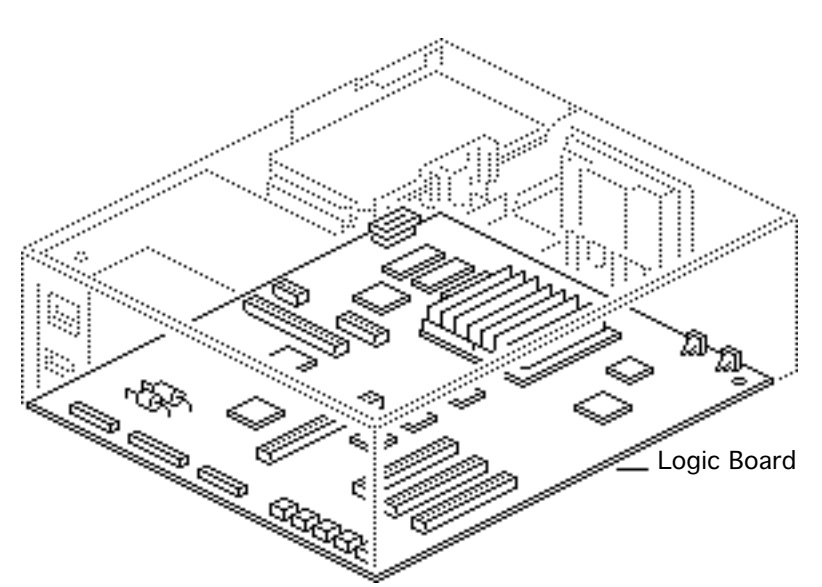

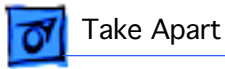

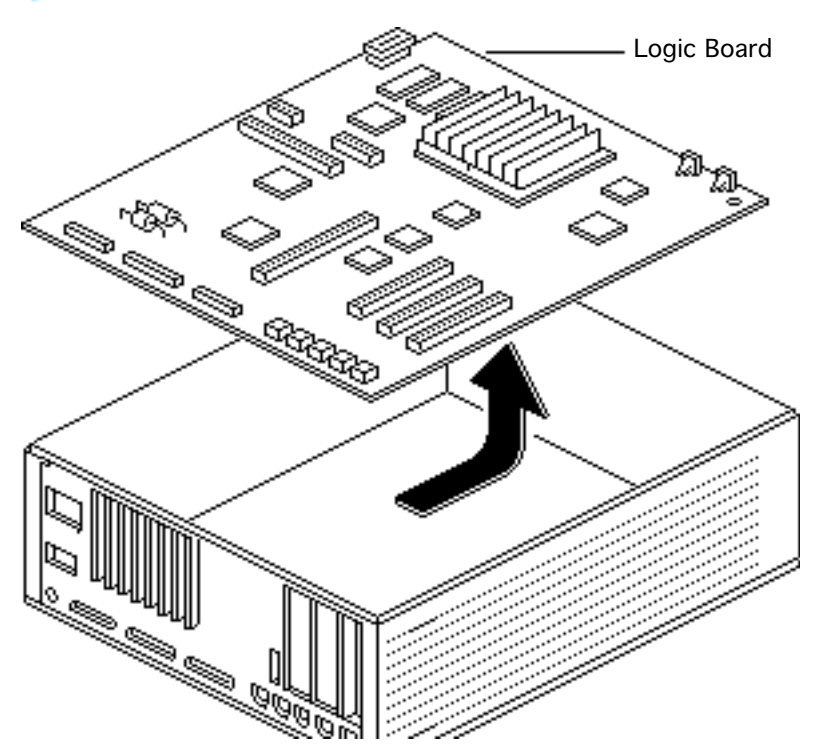

- Slide the logic board toward the front of the case until the board stops.
- 2 Gently lift the front end of the logic board and remove the board from the case.

**Replacement Note:** Before you replace the logic board, make sure the metal grounding tabs that surround the port holes on the rear of the case are not folded in front of the holes.

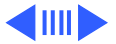

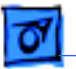

Take Apart

#### **Replacement Note:** Remove the SIMMs from the defective logic board and install them on the

replacement logic board.

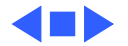

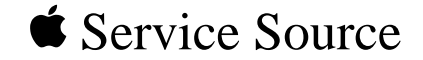

# Upgrades

# Macintosh IIcx/IIci/Quadra 700

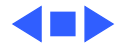

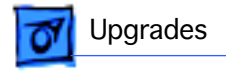

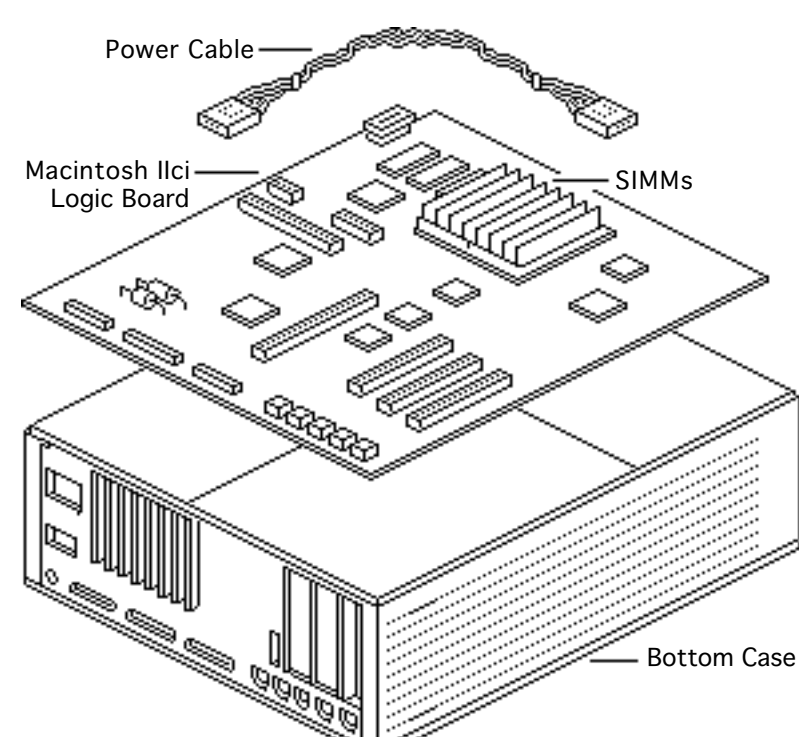

# Macintosh IIci Upgrade

Before you begin, remove the following:

- Cover
- Expansion cards
- Power supply
- Drive mount
- Reset/interrupt switch
- Speaker bracket
- Logic board

**Note:** The Macintosh Ilci Upgrade Kit for the Macintosh Ilcx includes a Ilci logic board, 1 MB of

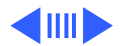

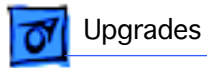

80 ns fast page mode DRAM SIMMs, a new bottom case, and a new hard drive power cable.

**Caution:** Review the ESD precautions in Bulletins/ Safety.

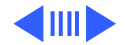

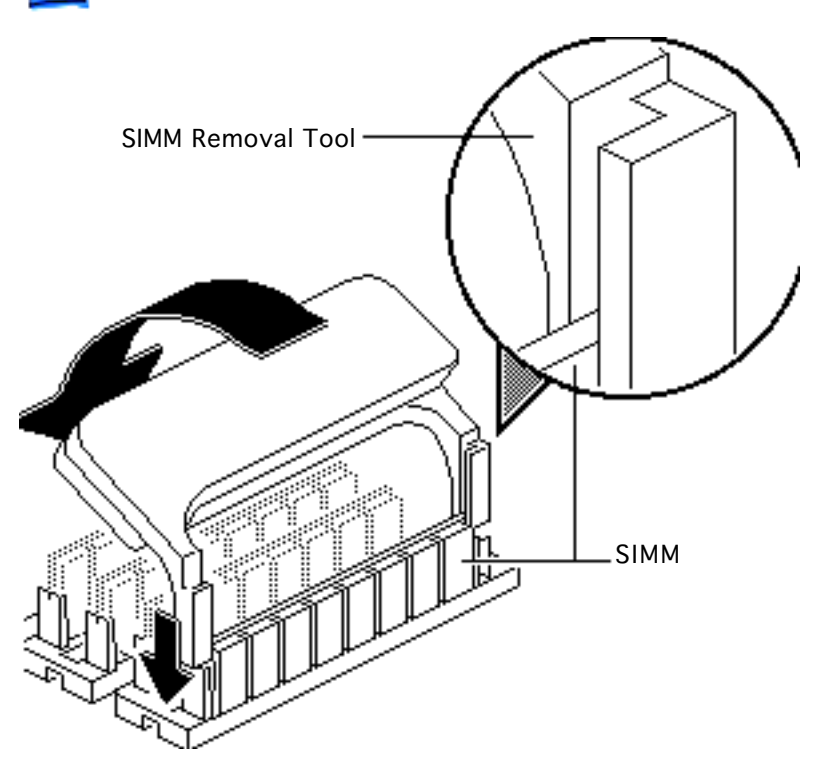

- Using the SIMM removal tool, remove the DRAM SIMMs from the old logic board and, if they are 120 ns SIMMS, give them to the customer.
- 2 Discard the bottom case. (You need not return it to Apple.)

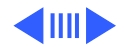

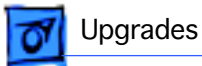

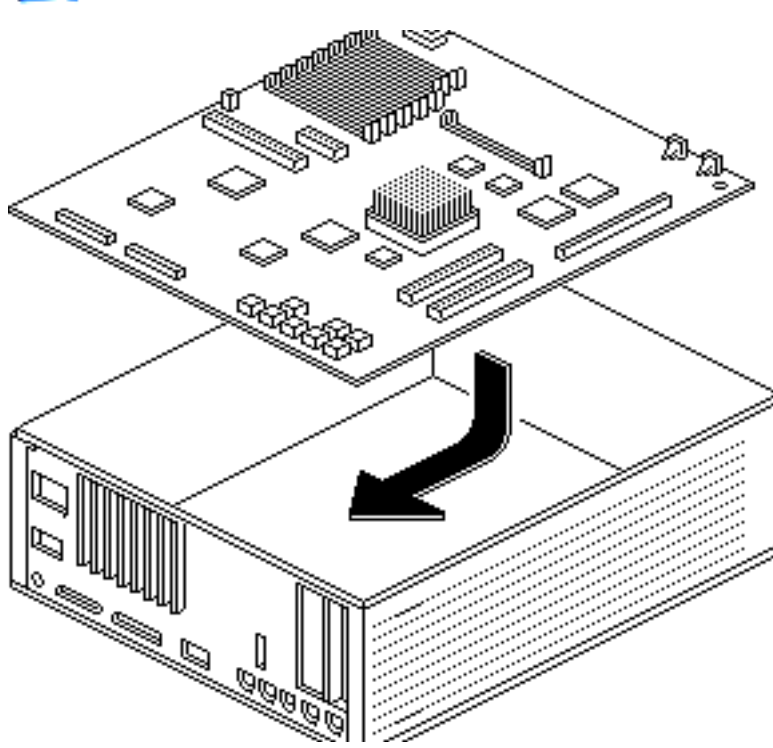

3 Insert the new Macintosh Ilci logic board into the new bottom case.

**Replacement Caution:** Be sure to insert the replacement DRAM SIMMs (or other 80 ns SIMMs) into the Macintosh Ilci logic board. If you use the 120 ns SIMMs from the Macintosh Ilcx, the new Macintosh Ilci will not function correctly.

**Replacement Note:** To finish the Macintosh Ilci upgrade, install the speaker, drives, drive mount (using

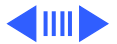

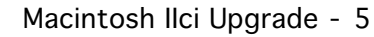

Upgrades

the new hard drive power cable), power supply, and reset/interrupt switch. (Refer to Take Apart for detailed procedures.) If the unit contains a hard drive, install the hard drive light pipe from the old case in the new Macintosh Ilci bottom case.

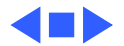

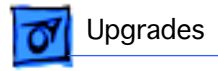

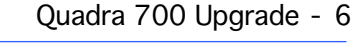

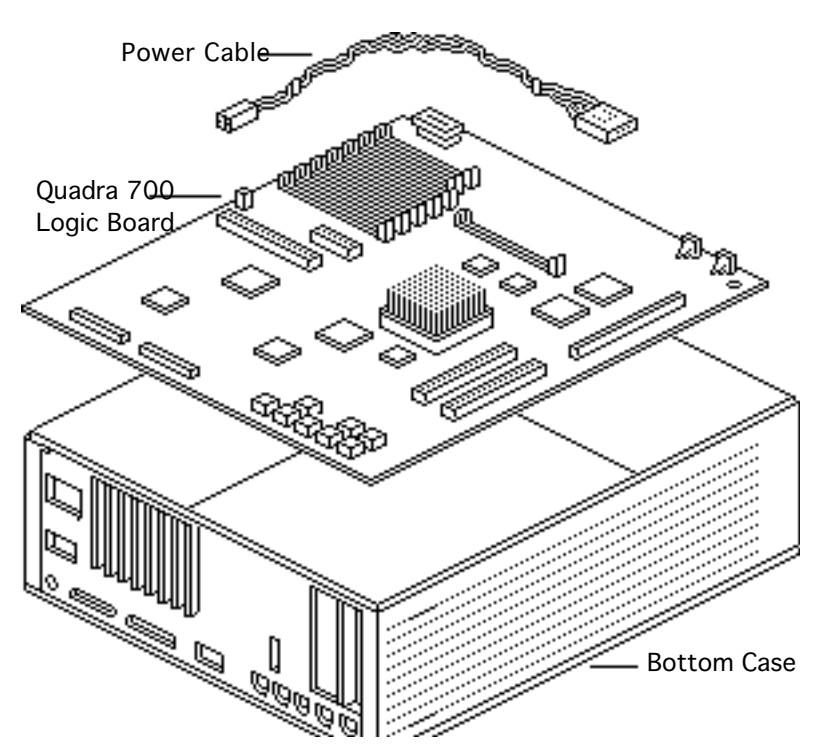

### Quadra 700 Upgrade

Before you begin, remove the following:

- Cover
- Expansion cards
- Power supply
- Drive mount
- Reset/interrupt switch
- Speaker bracket
- Logic board

**Note:** The Macintosh Quadra 700 Upgrade Kit includes a Quadra 700 logic board, a new bottom case, and a new hard drive power cable.

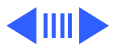

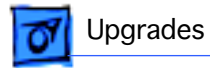

**Caution:** Review the ESD precautions in Bulletins/ Safety.

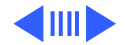

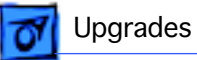

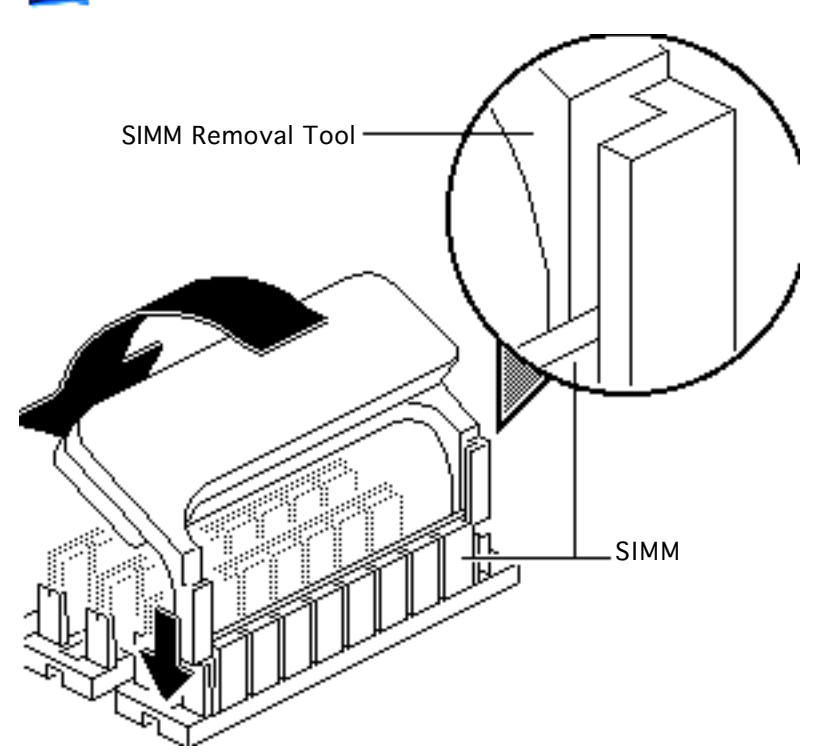

- Using the SIMM removal tool, remove the DRAM SIMMs from the old logic board and, if they are 120 ns SIMMS, give them to the customer.
- 2 Discard the bottom case. (You need not return it to Apple.)

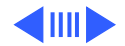

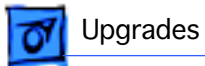

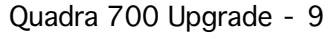

3 Insert the new Quadra 700 logic board into the new bottom case.

**Replacement Caution:** Be sure to insert the replacement DRAM SIMMs (or other 80 ns SIMMs) into the Quadra 700 logic board. If you use 120 ns SIMMs, the new Quadra 700 will not function correctly.

**Replacement Note:** To finish the Quadra 700 upgrade, install the DRAM SIMMs, speaker, drives, drive mount (using the new

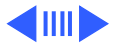

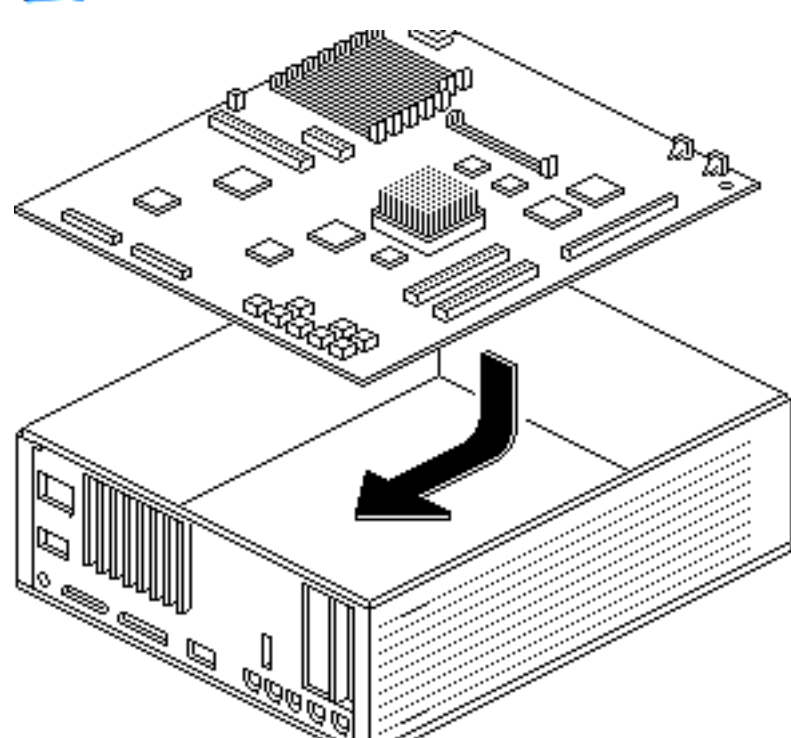

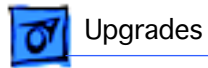

hard drive power cable), power supply, and reset/ interrupt switch. (Refer to Take Apart for detailed procedures.)

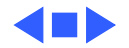

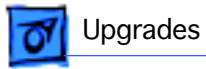

### **Expansion Cards**

Before you begin, remove the cover.

**Caution:** Review the ESD precautions in Bulletins/ Safety.

**Caution:** Pull up evenly on both sides of the card to avoid bending the connector pins.

Carefully grasp each end of the card and pull straight up to remove it.

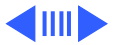

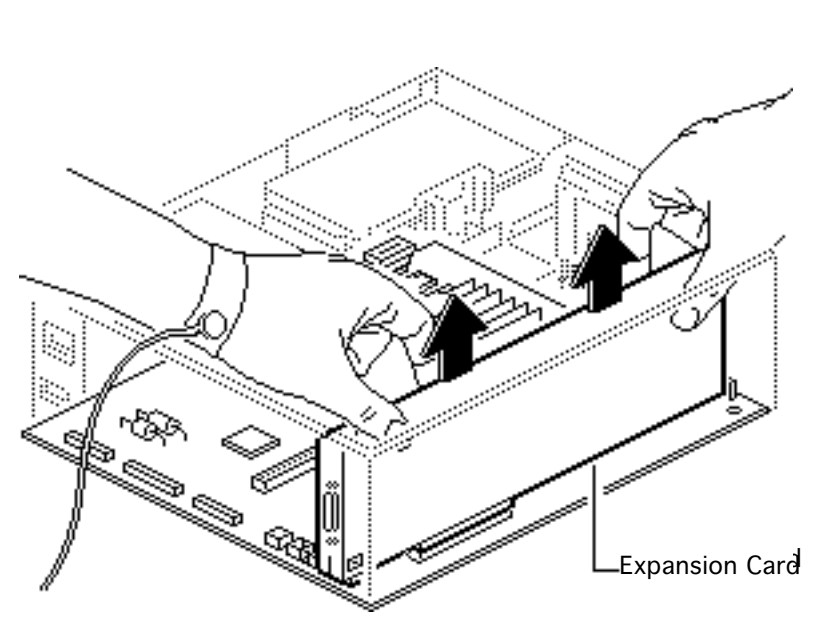

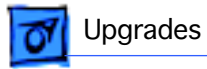

#### **Replacement Caution:**

When replacing the card, do not force it into the expansion slot. If the card does not seat properly, remove it and try again.

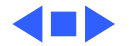

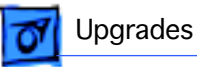

## Power Macintosh Upgrade Card

By installing this card in the Macintosh Quadra 700 Processor-Direct Slot (PDS), you can upgrade the Quadra 700 to a PowerPC microprocessor.

For more information, including installation instructions, refer to Basics in the Power Macintosh Upgrade Card manual.

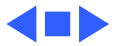

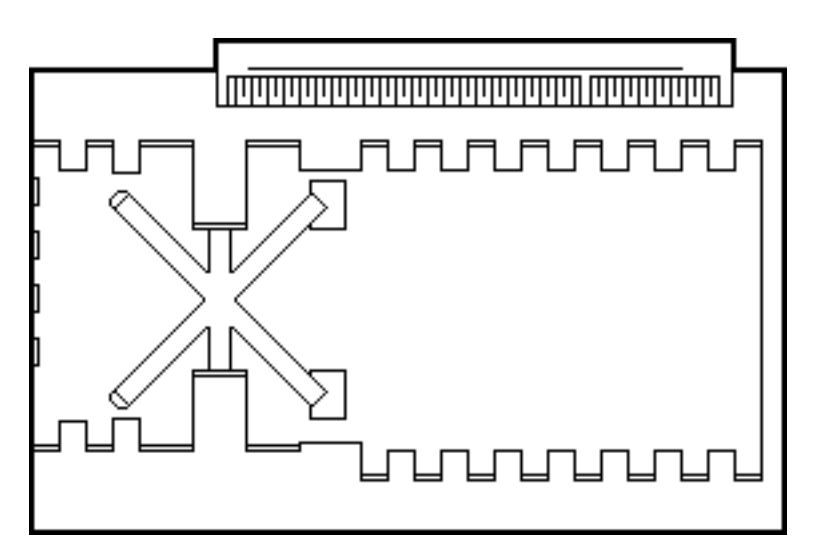

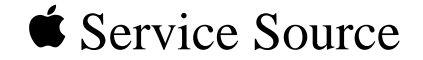

# **Additional Procedures**

# Macintosh IIcx/IIci/Quadra 700

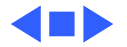

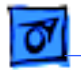

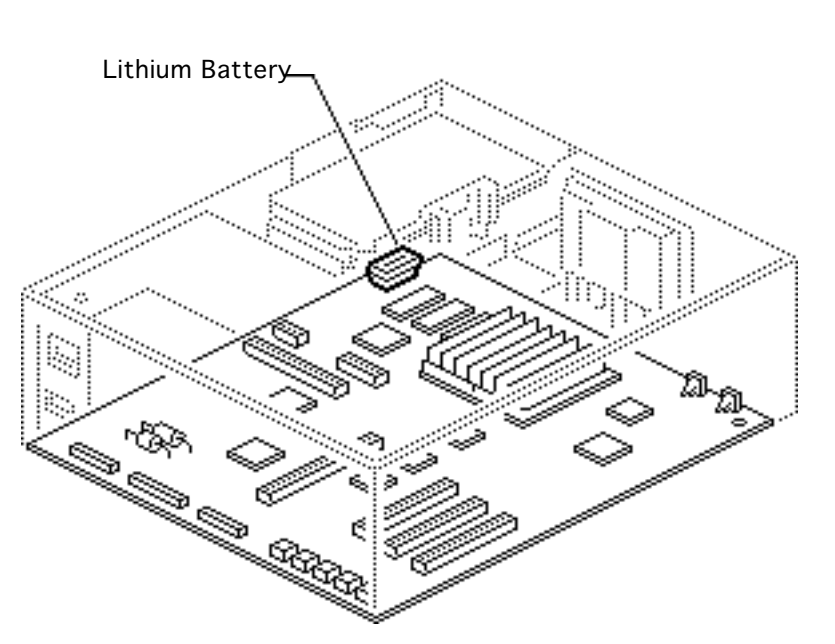

#### Battery Verification

Before you begin, remove the following:

- Cover
- Power supply
- Drive mount

Awarning: Review battery handling and disposal instructions in Bulletins/ Safety.

**Caution:** Review ESD precautions in Bulletins/ Safety.

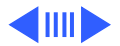

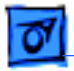

#### Additional Procedures

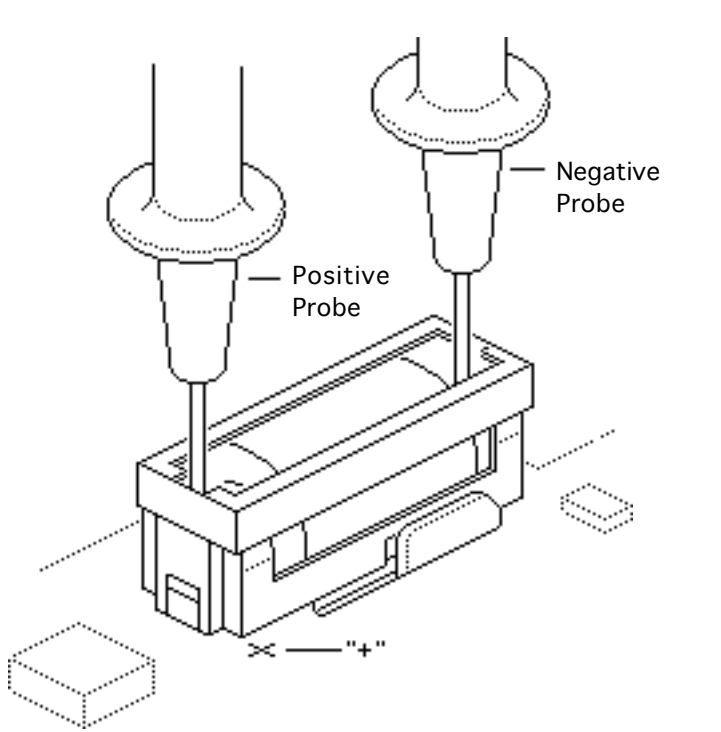

- 1 Set the voltmeter to the 10 volts DC scale.
- 2 Hold the positive probe of the voltmeter to the positive end of the battery (marked "+" on the logic board) and the negative probe to the negative end of the battery.
- 3 If the battery voltage is below 2.8 volts, replace the battery. Refer to "Battery Replacement" in this chapter.

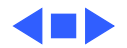

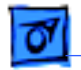

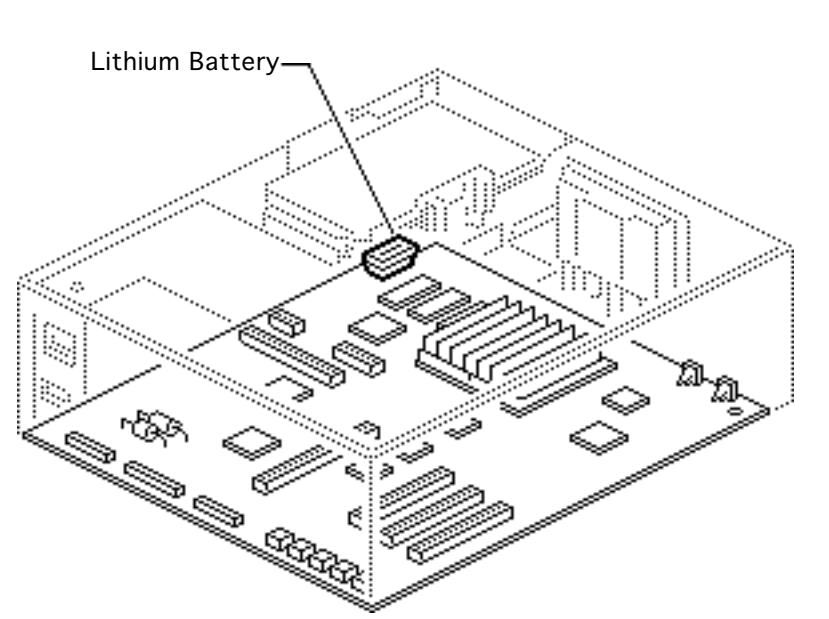

### Battery Replacement

Before you begin, remove the following:

- Cover
- Power supply
- Drive mount

Awarning: Review battery handling and disposal instructions in Bulletins/ Safety.

**Caution:** Review ESD precautions in Bulletins/ Safety.

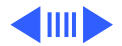
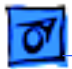

1 Using a small flat-blade screwdriver, pry open the latch at the end of the holder and lift off the cover.

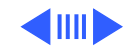

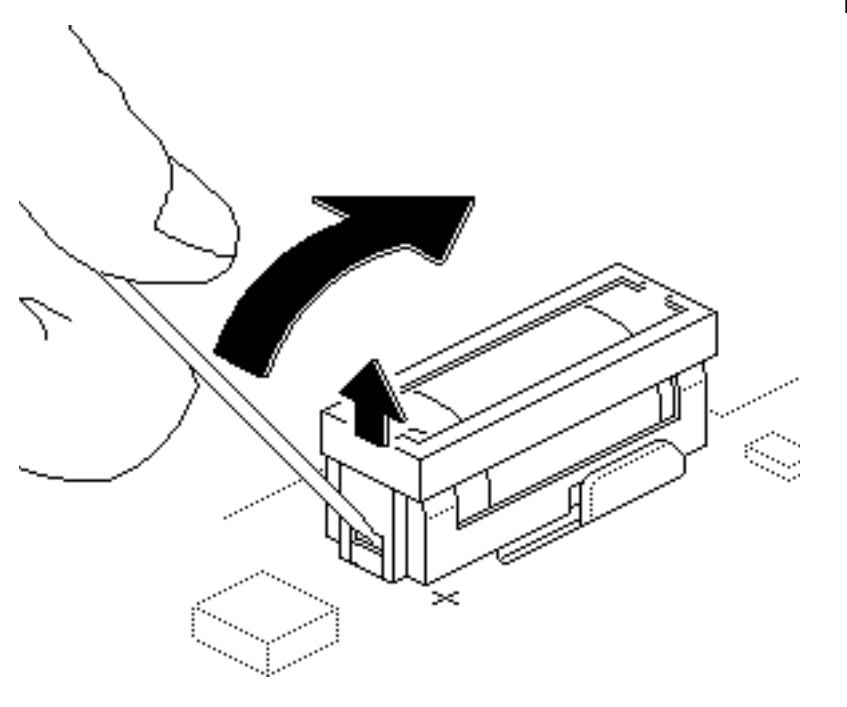

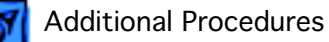

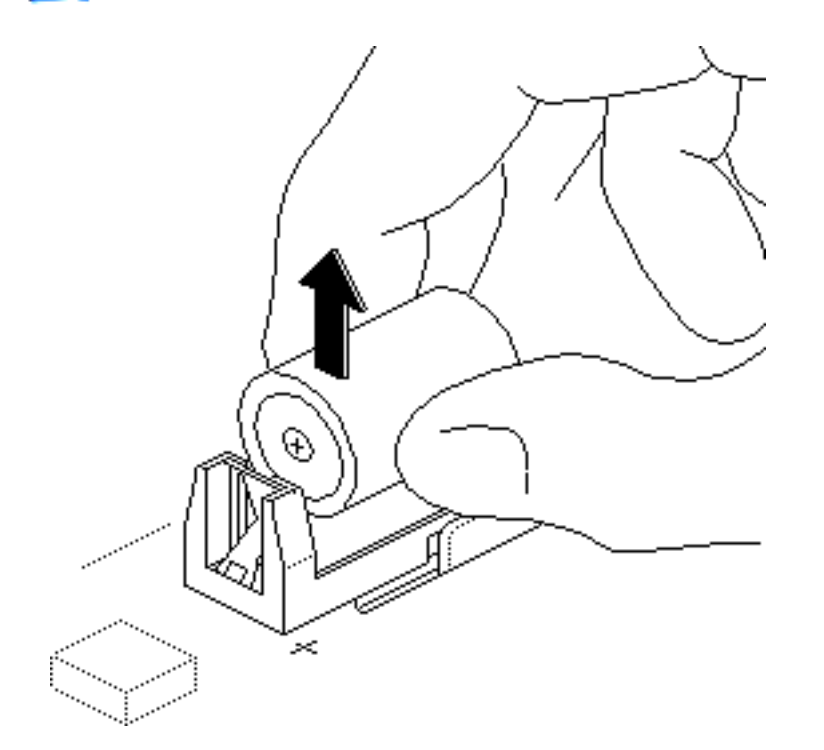

- 2 Grasp the battery and remove it from the holder.
- 3 Return the battery to Apple for proper disposal. For battery packaging and labeling instructions, refer to the safety information in Bulletins/Safety.

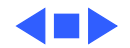

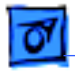

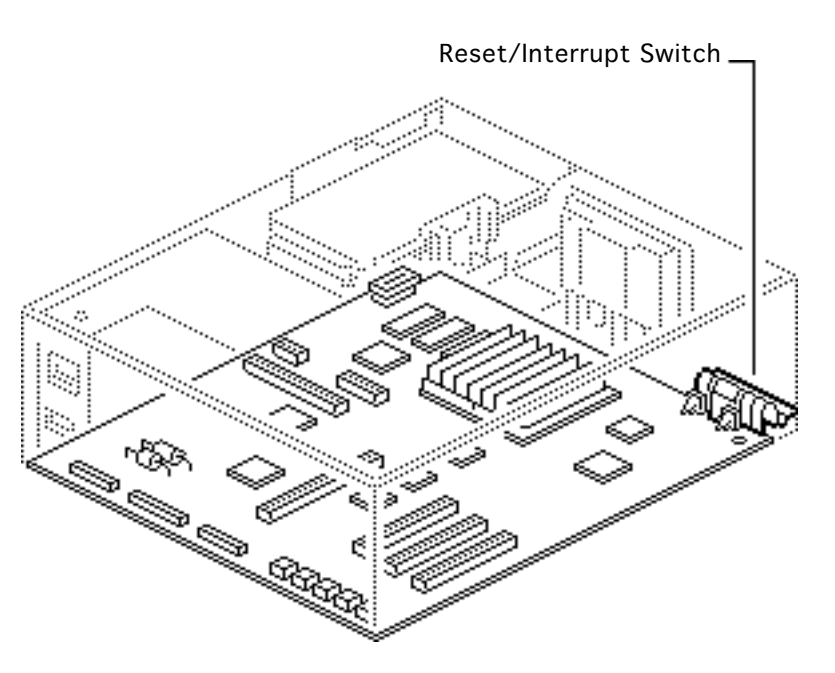

## Reset/Interrupt Switch

Before you begin, remove the cover.

**Caution:** Review ESD precautions in Bulletins/ Safety.

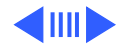

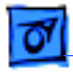

## **Additional Procedures**

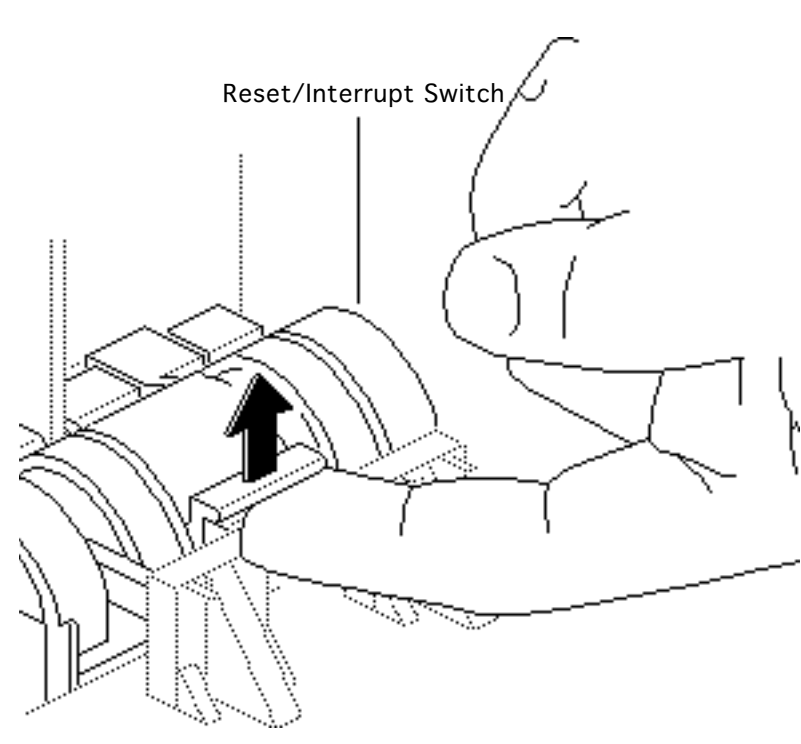

- 1 With one finger, lift the center tab of the switch.
- 2 Gently lift the rear of the switch up and away from the front of the case.

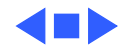

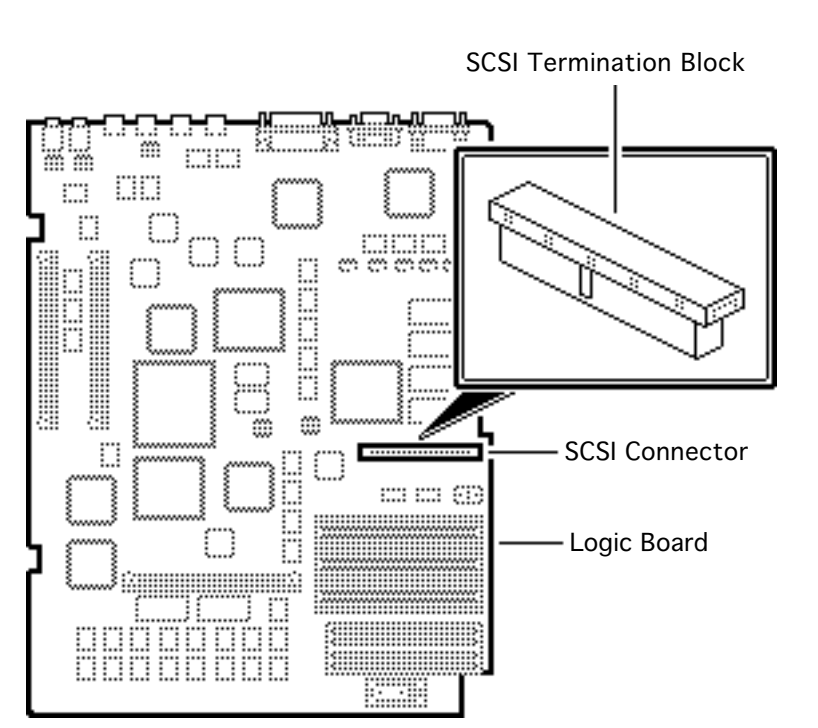

## **SCSI** Termination

No preliminary steps are required before you begin this procedure.

The SCSI termination block provides proper termination for systems without an internal hard drive. All Macintosh Ouadra 700 computers that shipped without internal hard drives have the termination block attached to the logic board SCSI connector. After you install an internal hard drive, remove the block.

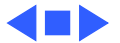

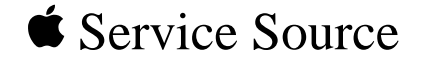

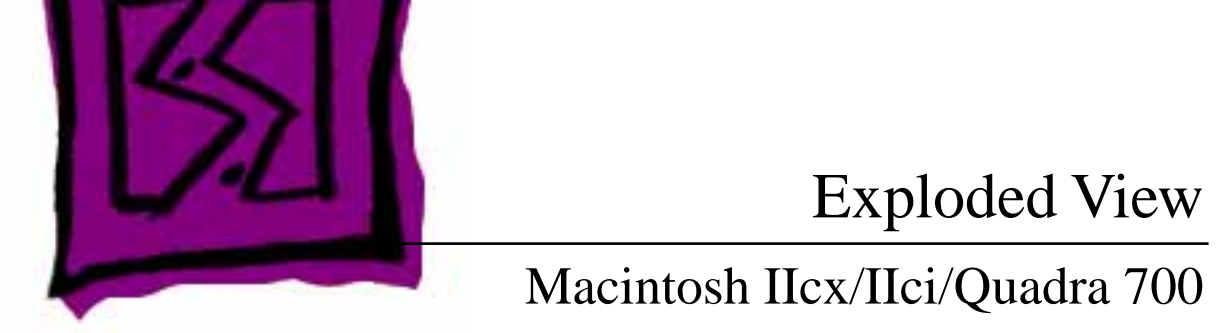

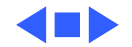

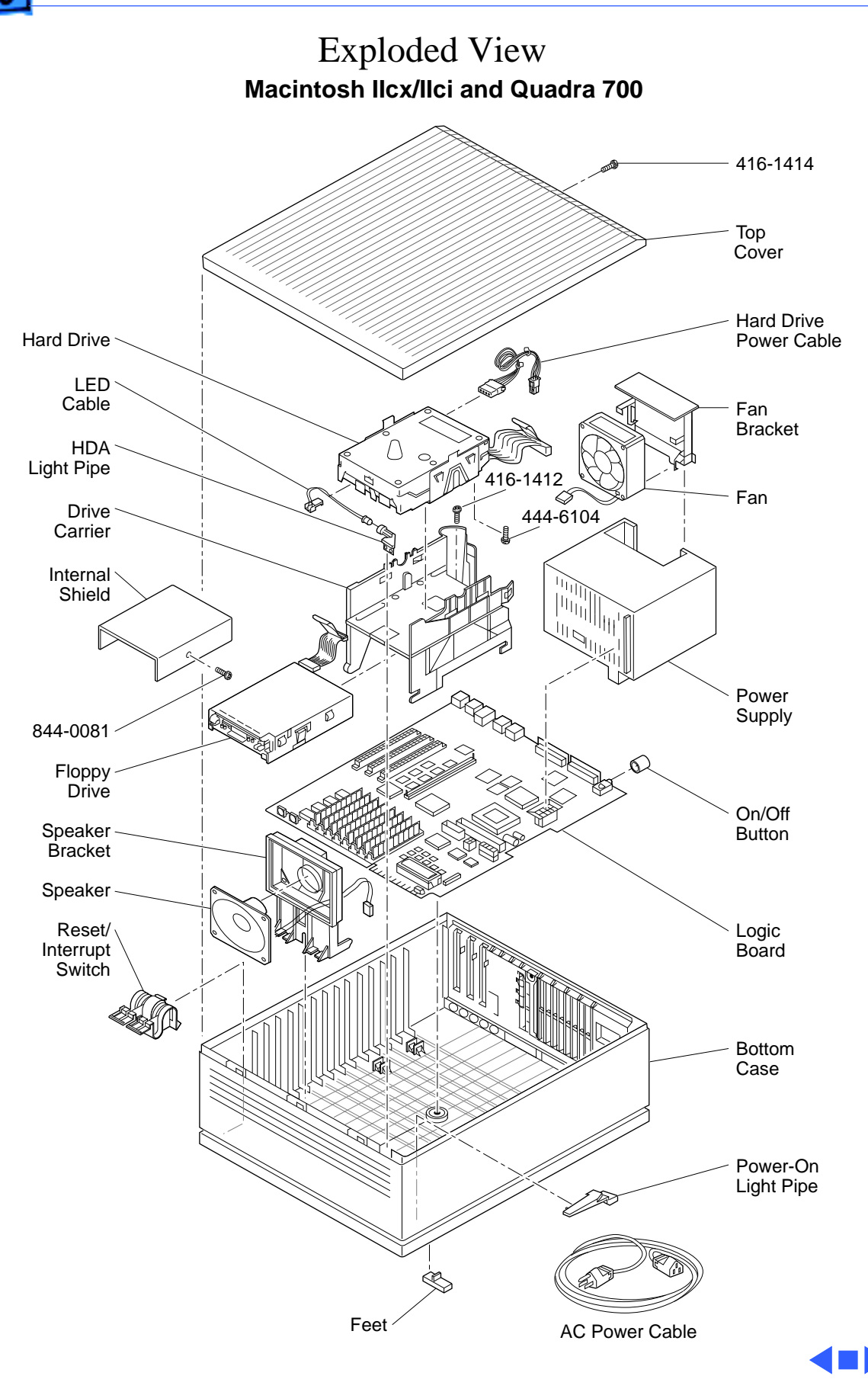